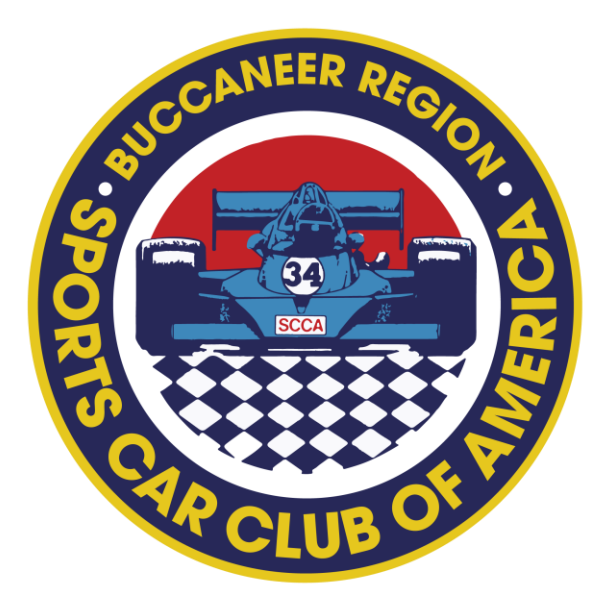

Welcome to the Buccaneer Region Driver School, including the SCCA Online Driver School. The SCCA Online Driver School is the first step in completing the Buccaneer Region Driver School. Below are the instructions for entering the SCCA Online Driver School.

You must complete the SCCA Online Driver School before you are eligible to attend the Classroom Training or go out on track at the Buccaneer Region Driver School.

When you complete the SCCA Online Driver School, you will be presented with a Certificate of Achievement. Print out that Certificate and bring it along with your Novice Permit when you report to the Classroom Training at the Buccaneer Region Driver School. You must present both your Certificate of Achievement and your Novice Permit to be assigned to an Instructor and then actually go out on track in your race car.

To access your SCCA Online Driver School training, you must first complete the one-time self-registration process.

To do this, go to **https://sccatraining.com/** and choose "Group Registration" at the top of the page.

Fill out the registration form and use the following case sensitive code in the "Registration Code" field: **BUC-VPGY** 

Your one-time self-registration is now complete.

Select the "Go to Dashboard" button on the next screen.

Your Dashboard will display the course modules that you are required to complete before you go on track.

If you need to exit the system before you have completed your training, the system will bookmark your progress so that you can return to the point that you stopped.

To access your courses after logging out of the system, select "Login" and enter your username and password. You do not re-register!

You can always view your courses, course progress, and print your certificates by selecting "Dashboard."

If you have any issues, select "Support" and open a ticket.

Good luck!